# VPN Verbindung zum Lehrernetz vom schulischen **Festplatz-PC** aus herstellen.

Diese Anleitung gilt NICHT für's WLAN oder von zu Hause!

Inhalt:

- 1) VPN-Verbindung erstellen
- 2) VPN-Verbindung konfigurieren
- 3) VPN-Verbindung aufbauen
- 4) Netzlaufwerke verbinden mittels speziellem Skript

### 1) VPN-Verbindung erstellen

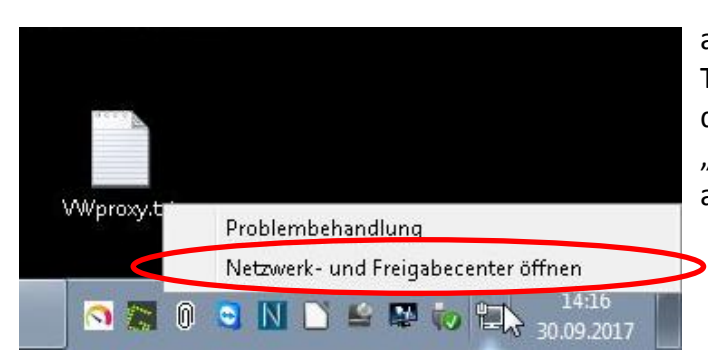

auf dem Netzwerk-Symbol in der Taskleiste die rechte Maustaste drücken und "Netzwerk- und Freigabecenter" anklicken.

"Neue Verbindung oder neues Netzwerk einrichten" anklicken:

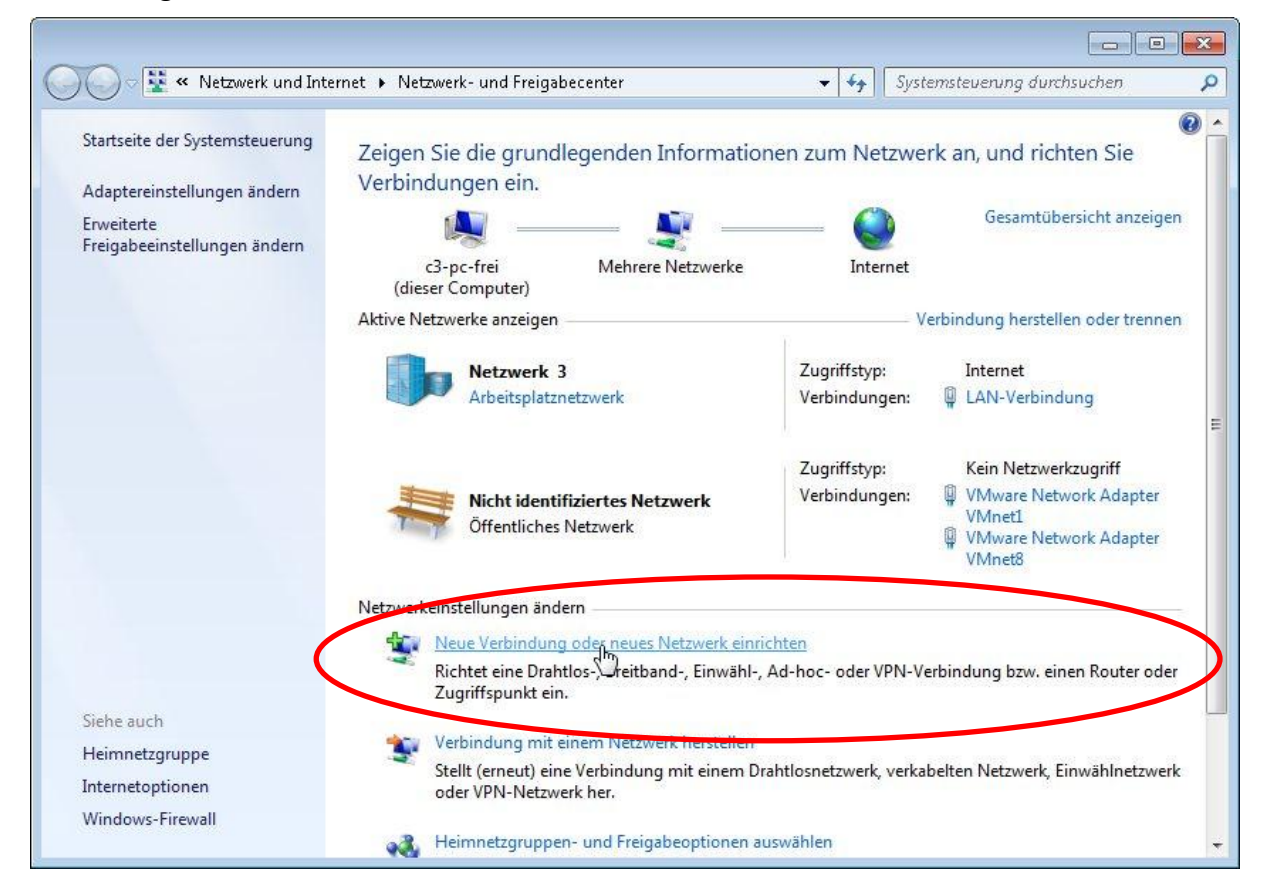

"Verbindung mit dem Arbeitsplatz herstellen" auswählen:

| 0.0       | Eine Vashindung adar ein Mateuruk einsiskten                                                                           |           |
|-----------|----------------------------------------------------------------------------------------------------|-----------|
|           | Eine verbindung oder ein Netzwerk einrichten                                                                           |           |
| V         | Vählen Sie eine Verbindungsoption aus:                                                                                 |           |
|           | Verbindung mit dem Internet herstellen<br>Richtet eine Drahtlos-, Breitband- oder Wählverbindung mit dem Internet ein. |           |
|           | Ein neues Netzwerk einrichten<br>Konfigwiert einen neuen Router oder Zugriffspunkt                                     |           |
| $\langle$ | Verbindung mit dem Arbeitsplatz herstellen<br>Richtet eine Einwähl- oder VPN-Verbindung mit dem Arbeitsplatz ein.      |           |
|           | Wählverbindung einrichten<br>Stellt die Verbindung mit dem Internet über eine Wählverbindung her.                      |           |
|           |                                                                                                    |           |
|           | Weiter                                                                                                    | Abbrechen |

"Die Internetverbindung (VPN) verwenden" anklicken:

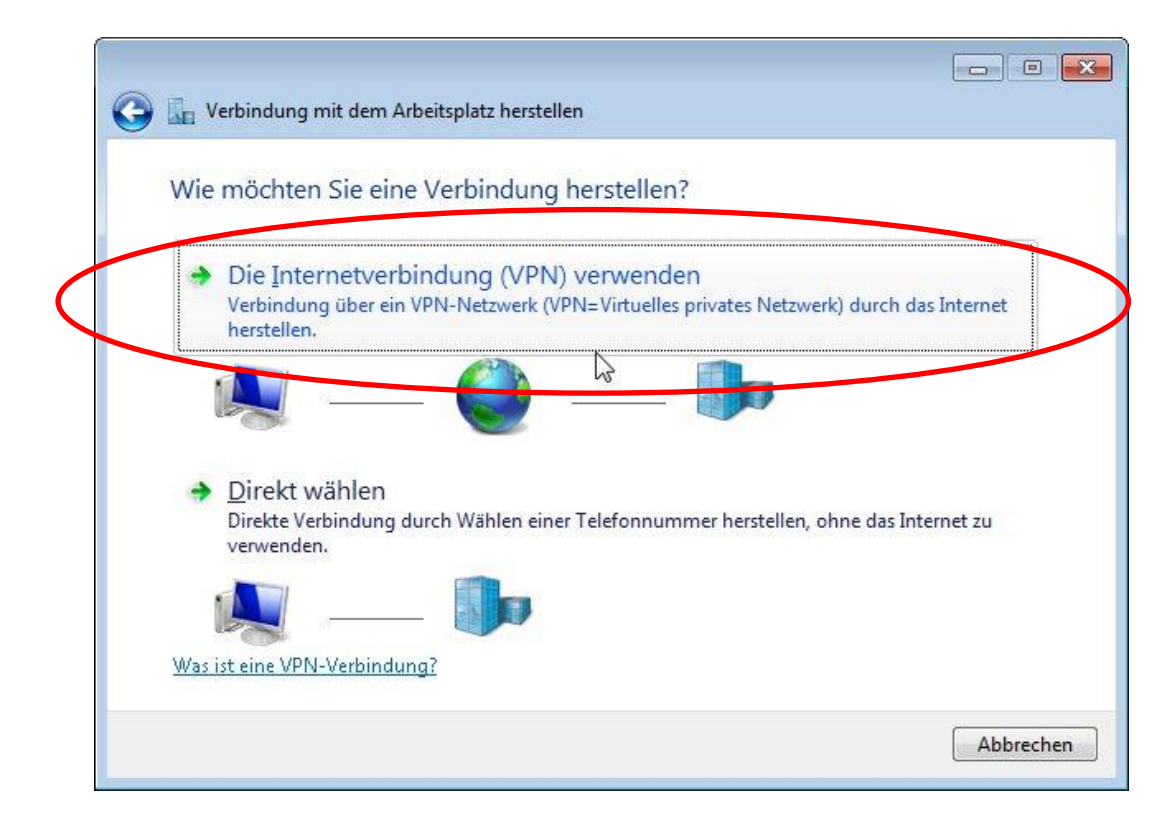

Angaben wie im Bild dargestellt machen:

| Internetadresse:       | 10.16.16.16               |
|------------------------|---------------------------|
| Zielname:              | VPN ins Lehrernetz        |
| "Jetzt nicht verbinder | n" anklicken (WICHTIG!!!) |

| Verbindung mit d                                                    | em Arbeitsplatz herstellen                                                                                                    |                    |
|---------------------------------------------------------------------|----------------------------------------------------------------------------------------------------|--------------------|
| Geben Sie <mark>di</mark> e Int                                     | ernetadresse zum Herstellen einer Verb                                                                                                    | oindung ein.       |
| Diese Adresse können                                                | Sie vom Netzweikadministrator erhalten.                                                                                                    |                    |
| Internetadresse:                                                    | 10.16.16.16                                                                                                    |                    |
| Ziel <u>n</u> ame:                                                  | VPN ins Lehremetz                                                                                                    |                    |
| Eine Smartcar<br>Eine Smartcar<br>Erlaubt jedem<br>Uletzt nicht ver | d verwenden<br>tzern erlauben, diese Verbindung zu verwenden<br>der Zugeng zu diesem Computer hat, diese Verbin<br>sinden, nur für spätere Verwendung einrichten<br>& | dung zu verwenden. |
|                                                                     |                                                                                                    | Weiter             |

| Benutzername: | Lehrernetz                     |
|---------------|--------------------------------|
| Kennwort:     | (wurde per Intrexx mitgeteilt) |
| einge         | ben (nicht speichern!)         |

Domäne freilassen!

| "Erstellen" anklicken. | 🚱 🔚 Verbindung mit den     | n Arbeitsplatz herstellen                                                       |                     |
|------------------------|----------------------------|---------------------------------------------------------------------------------|---------------------|
|                        | Geben Sie den Ber          | nutzernamen und das Kennwort ein                                                |                     |
|                        | Be <u>n</u> utzername:     | login                                                                           |                     |
|                        | <u>K</u> ennwort:          | passwort                                                                        |                     |
|                        |                            | <mark>™</mark> Zeichen <u>a</u> nzeigen<br>── Dieses Kennwort <u>s</u> peichern |                     |
|                        | <u>D</u> omäne (optional): |                                                                                 |                     |
|                        |                            |                                                                                 |                     |
|                        |                            |                                                                                 |                     |
|                        |                            |                                                                                 |                     |
|                        |                            |                                                                                 | Erstellen Abbrechen |

#### 2) VPN-Verbindung konfigurieren

Linke Maustaste auf dem Netzwerk-Symbol in der Taskleiste klicken, anschließend rechte Maustaste auf "VPN ins Lehrernetz" klicken und "Eigenschaften" klicken.

| Startseite der Systemsteuerung                                            | Zeigen Sie die grundlegenden Informatic<br>Verbindungen ein.                                                      | onen zum Netzwe                 | rk an, und richten Sie                                                                       | ToDos.rtf screensh                                                                      | its   |
|---------------------------------------------------------------------------|----------------------------------------------------------------------------------------------------|---------------------------------|----------------------------------------------------------------------------------------------|-----------------------------------------------------------------------------------------|-------|
| Adaptereinstellungen andern<br>Erweiterte<br>Freigabeeinstellungen ändern | C3-pc-frei<br>(dieser Computer)<br>Altie Nitzerka zwaisne                                                         | Internet                        | Gesamtübersicht anzeigen                                                                     | ToDos.txt                                                                               |       |
|                                                                           | Netzwerk 3<br>Arbeitsplatznetzwerk                                                                                | Zugriffstyp:<br>Verbindungen:   | Internet                                                                                     | Momentan verbunden mit                                                                  | 4     |
|                                                                           | Nicht identifiziertes Netzwerk<br>Öffentliches Netzwerk                                                           | Zugriffstyp:<br>Verbindungen:   | Kein Netzwerkzugriff<br>VMware Network Adapter<br>VMnet1<br>VMnete Network Adapter<br>VMnet8 | Netzwerk 3<br>Internetzugriff<br>Nicht identifiziertes Netzwerk<br>Kein Netzwerkzugriff |       |
|                                                                           | Netzwerkeinstellungen ändern                                                                                      |                                 |                                                                                              | Einwähl- und VPN-Netzwerke                                                              |       |
| Siehe auch                                                                | Neue Verbindung oder neues Netzwerk ein<br>Richtet eine Drahtlos-, Breitband-, Einwähl-<br>Zugriffspunkt ein.     | richten<br>, Ad-hoc- oder VPN-V | erbindung bzw. einen Router oder                                                             | VPN ins Lehrernetz<br>Verbinden<br>Eigenschaften                                        | TO NO |
| Heimnetzgruppe<br>Internetoptionen                                        | Verbindung mit einem Netzwerk herstellen<br>Stellt (erneut) eine Verbindung mit einem D<br>oder VPN-Netzwerk her. | )rahtlosnetzwerk, verka         | belten Netzwerk, Einwählnetzwerk                                                             |                                                                                         |       |
| Windows-Firewall                                                          | 🚜 Heimnetzgruppen- und Freigabeoptionen a                                                                         | auswählen                       |                                                                                              |                                                                                         |       |
| FreeMind kitty                                                            | Lehrertausch.bat Datensicherung_ter Woo                                                                           | dWOP-INFO.rtf Norm              | nan_Installation VWproxy.bt                                                                  | Netzwerk- und Freigabecenter öffne                                                      | n     |

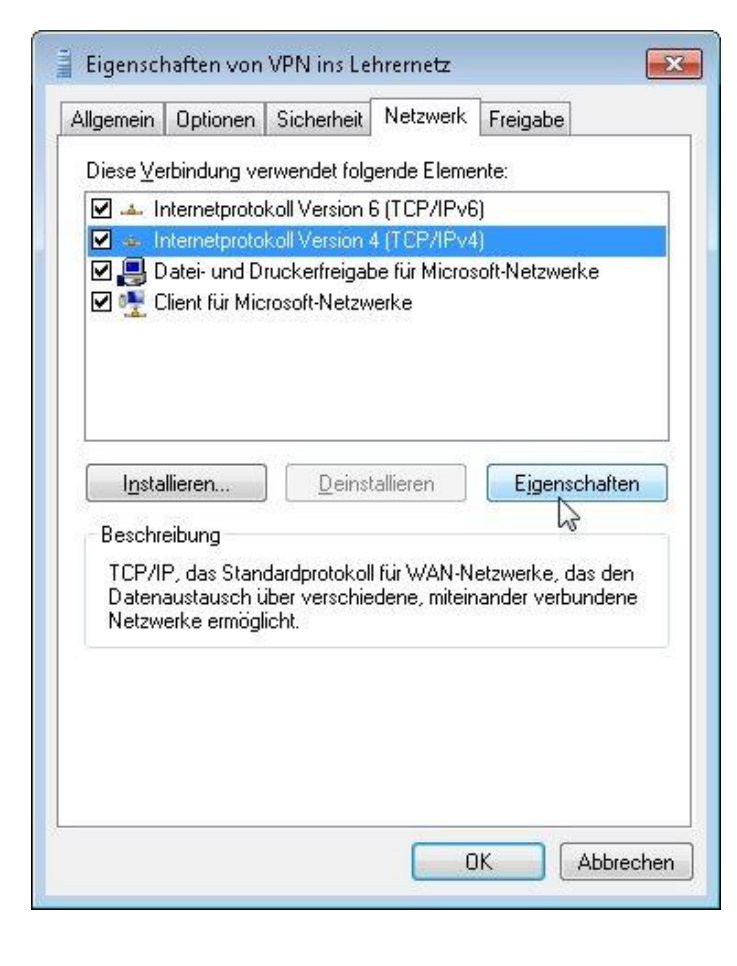

Den Reiter "Netzwerk" anwählen und "Internetprotokoll Version 4" auswählen, danach auf "Eigenschaften" klicken.

## Im sich öffnenden Fenster auf "Erweitert" klicken.

| IP-Einstellungen können automatisch<br>Netzwerk diese Funktion unterstützt.<br>Netzwerkadministrator, um die geeigr | n zugewiesen werden, wenn das<br>Wenden Sie sich andernfalls an den<br>neten IP-Einstellungen zu beziehen. |
|----------------------------------------------------------------------------------------------------|----------------------------------------------------------------------------------------------------|
| IP-Adresse automatisch beziehe                                                                                      | en                                                                                                    |
| - O Folgende IP- <u>A</u> dresse verwende                                                                           | n:                                                                                                    |
| [P-Adresse:                                                                                                    |                                                                                                    |
| ONS-Serveradresse automatisc                                                                                        | h beziehen                                                                                                 |
| – 🔘 Folgende DNS-Serveradressen                                                                                     | verwenden:                                                                                                 |
| <u>B</u> evorzugter DNS-Server:                                                                                     |                                                                                                    |
| Alternativer DNS-Server:                                                                                            |                                                                                                    |
|                                                                                                    | Erweitert                                                                                                  |
|                                                                                                    | 8                                                                                                    |
|                                                                                                    |                                                                                                    |

Die Option "Standardgateway für das Remotenetzwerk verwenden" deaktivieren!

OK Klicken.

| IP-Einstellungen                                                                            | DNS WINS                                                                                                    |                                                                                                    |
|---------------------------------------------------------------------------------------------|----------------------------------------------------------------------------------------------------|----------------------------------------------------------------------------------------------------|
| Dieses Kontrollk<br>lokalen und ein<br>Kästchen aktivi<br>Netzwerk geser<br>weitergeleitet. | ästchen trifft nur zu, wenn Sie gli<br>em Einwählnetzwerk verbunden s<br>ert ist, werden Daten, die nicht ar<br>ndet werden können, an das Einv<br>ateway für das Remotenetzwerk<br>äsiertes Hinzufügen der Route de | eichzeitig mit einem<br>ind. Wenn das<br>n das lokale<br>vählnetzwerk<br><u>verwenden</u><br>eaktivieren |
|                                                                                             | -he Metrik                                                                                                    |                                                                                                    |
| Schnittsteller                                                                              | metrik:                                                                                                    |                                                                                                    |

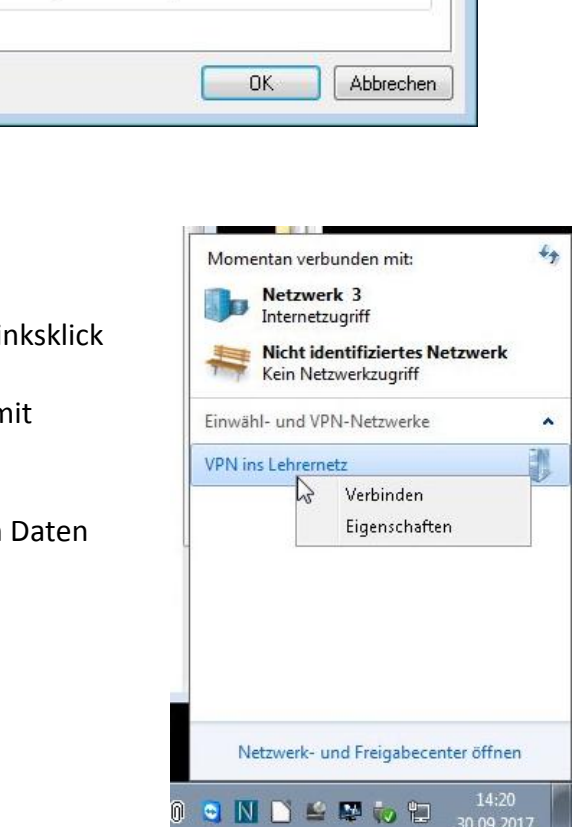

### 3) VPN-Verbindung aufbauen

Die Verbindung kann hergestellt werden mit einem Linksklick auf dem Netzwerk-Symbol in der Taskleiste und anschließendem Linksklick auf "VPN ins Lehrernetz" mit Auswahl von "Verbinden".

Als Zugangsdaten sind jedes Mal die oben angegeben Daten anzugeben:

Benutzername: Lehrernetz Kennwort: (siehe Intrexx-Mitteilung)

### 4) Netzlaufwerke verbinden mit speziellem Skript

Nach dem Herstellen der VPN-Verbindung müssen noch eine sogenannte Route gesetzt und die Laufwerksbuchstaben zugeordnet werden.

Dies geschieht automatisiert mit einem Klick auf den Link: "Lehrernetz verbinden" in Laufwerk U: bzw. <u>\\server\Unterrichtstausch</u> Alternativ kann die Datei <u>\\server\netlogon\lehrernetz</u> admin.bat</u> aufgerufen werden.

Da Standard-Benutzer keine Rechte zum Einrichten der Route haben, muss **einmalig** im schwarzen Fenster, das sich öffnet, das Administrator-Paswort: fwgadmin eingegeben werden. Alle zukünftigen Verbindungen werden damit automatisch authorisiert. Zusätzlich müssen natürlich eure persönlichen Zugangsdaten angegeben werden, also euer Login und Passwort auf dem Lehrerserver 10.32.1.1

Bei Fragen und Problemen an <u>zwerger@fwg-freiburg.de</u> wenden.